## Онлайн кандидатстване след VII клас

За учебната 2025/2026 година имате възможност да подадете Вашето заявление за участие в първи, трети и четвърти етап на класиране за прием VIII клас през портала https://infopriem.mon.bg или на място в определените училища-гнезда.

## Подаване на заявление през портала

*Стъпка 1:* В получената от училището служебна бележка за удостоверяване на мястото за явяване на изпитите от НВО и изпитите за проверка на способностите ще намерите входящ номер и код за достъп до портала. Това са данните, необходими за достъп до Вашия персонален профил в портала.

| СЛУЖЕБНА БЕЛЕЖКА                                                                  |                |                     |                                       |                                                                            |            |  |  |  |
|-----------------------------------------------------------------------------------|----------------|---------------------|---------------------------------------|----------------------------------------------------------------------------|------------|--|--|--|
| за удостоверяване на мястото за явяване на изпитите от НВО и изпитите за проверка |                |                     |                                       |                                                                            |            |  |  |  |
| на способностите                                                                  |                |                     |                                       |                                                                            |            |  |  |  |
| Настоящата служебна бележка се издава в уверение на това, че                      |                |                     |                                       |                                                                            |            |  |  |  |
| Име Презиме Фамилия                                                               |                |                     |                                       |                                                                            |            |  |  |  |
| ЕГН/ЛНЧ:                                                                          | Входящ ног     | мер:                |                                       |                                                                            |            |  |  |  |
| ученик/ученичка в 7. к                                                            | лас, 7 а       |                     |                                       |                                                                            |            |  |  |  |
| през учебната 2024/20                                                             | 25 година в им | е на учил           | ише                                   |                                                                            |            |  |  |  |
| ГР.ВАРНА, ВАРНА, В                                                                | АРНА           |                     |                                       |                                                                            |            |  |  |  |
| ше се яви на спелнит                                                              | е изпити:      |                     |                                       |                                                                            |            |  |  |  |
| Учебен предмет                                                                    | Дата           | Начало на<br>изпита | Наименование на училището             | Точен адрес на училището, в<br>което се намира съответната<br>изпитна зала | Зала №     |  |  |  |
| Български език и литература                                                       | 13.06.2023     | 09:00               | III Основно училище "Ангел<br>Кънчев" | ГР.ВАРНА ,ул. "Роза" 23                                                    |            |  |  |  |
| Математика                                                                        | 16.06.2023     | 09:00               | III Основно училище "Ангел<br>Кънчев" | ГР.ВАРНА ,ул. "Роза" 23                                                    |            |  |  |  |
| Код за достъп до http                                                             | s://infopriem. | mon.bg: 2           | dc23aab33                             |                                                                            |            |  |  |  |
| Ученикът следва да с                                                              | е яви в сград  | ата на уч           | илището полови                        | н час преди начал                                                          | юто на     |  |  |  |
| изпита.                                                                           |                |                     |                                       |                                                                            |            |  |  |  |
| ГР.ВАРНА                                                                          |                |                     |                                       |                                                                            |            |  |  |  |
| Дата: 12.06.2025                                                                  |                |                     |                                       |                                                                            |            |  |  |  |
|                                                                                   |                |                     | Ді                                    | иректор:                                                                   |            |  |  |  |
|                                                                                   |                |                     |                                       | (подпи                                                                     | с и печат) |  |  |  |
| Получил(а): Име Пре                                                               | зиме Фамили    | я                   |                                       |                                                                            |            |  |  |  |

Стъпка 2: Влезте в портала с входящия номер и кода за достъп от служебната бележка.

Стъпка 3: Проверете личните си данни, които се визуализират в меню "Лични данни".

| <b>&gt;</b>               |                                         | H                       | Сонтакти | Помощ      | Календар |
|---------------------------|-----------------------------------------|-------------------------|----------|------------|----------|
|                           | РЕПУБЛИКА БЪЛГАР<br>Министерство на обр | ИЯ<br>азованието и наук | ата      | T          | 11       |
| чни данни Изпити Оце      | енки План-прием Желания Кг              | асиране Изход           |          |            |          |
|                           |                                         | НВО 7. клас             | ;        |            |          |
| Лични данни               |                                         |                         |          |            |          |
| Входящ №                  | ELH                                     |                         | Роде     | н/а        |          |
| 0765075                   | 111111**                                | **                      | 0        | 7.04. 2008 |          |
| Име                       | Презиме                                 |                         | Фам      | илия       |          |
| TEST                      | TEST                                    |                         | Т        | EST        |          |
| Училище                   |                                         |                         |          |            |          |
| Наименование              |                                         | Нас. място              |          |            |          |
| 1 Средно училище "Пенчо Г | П. Славейков"                           | ГР.СОФИЯ                |          |            |          |
|                           |                                         |                         |          |            |          |
|                           |                                         |                         |          |            |          |
|                           |                                         |                         |          |            |          |

Ако откриете несьответствие се свържете с директора на Вашето училище.

*Стъпка 4:* Прегледайте обявения план-прием за училищата от областта, в която желаете да кандидатствате, от меню "План-прием".

|                                                     |                                                                                                    |                                                                                            |                                                  |                                                    | Конта                                                                             | акти Г                                                                                                    | Томощ                                                                      | Календар                                                             |
|-----------------------------------------------------|----------------------------------------------------------------------------------------------------|--------------------------------------------------------------------------------------------|--------------------------------------------------|----------------------------------------------------|-----------------------------------------------------------------------------------|----------------------------------------------------------------------------------------------------|----------------------------------------------------------------------------|----------------------------------------------------------------------|
|                                                     | F   F                                                                                                    | РЕПУБЛИКА  <br>Линистерств                                                                 | БЪЛГА<br>о на об                                 | РИЯ<br>бразованиет                                 | го и науката                                                                      |                                                                                                    | P                                                                          | 12                                                                   |
| ни данни                                            | Изпити Оценки                                                                                                    | План-прием Ж                                                                               | Селания                                          | Класиране Изхо                                     | д                                                                                 |                                                                                                    |                                                                            |                                                                      |
|                                                     |                                                                                                    |                                                                                            |                                                  | HBO 7                                              | . клас                                                                            |                                                                                                    |                                                                            |                                                                      |
| Тлан-г                                              | прием                                                                                                    |                                                                                            |                                                  |                                                    |                                                                                   |                                                                                                    |                                                                            |                                                                      |
| зберете РУО                                         |                                                                                                    |                                                                                            |                                                  |                                                    |                                                                                   |                                                                                                    |                                                                            |                                                                      |
| софия-ге                                            | РАД                                                                                                    |                                                                                            |                                                  |                                                    |                                                                                   |                                                                                                    |                                                                            | ~                                                                    |
|                                                     |                                                                                                    |                                                                                            |                                                  |                                                    |                                                                                   |                                                                                                    |                                                                            |                                                                      |
|                                                     |                                                                                                    |                                                                                            |                                                  |                                                    |                                                                                   |                                                                                                    |                                                                            |                                                                      |
| Списъ                                               | кспаралелки                                                                                                    | 1                                                                                          |                                                  |                                                    |                                                                                   |                                                                                                    |                                                                            |                                                                      |
| Списъ                                               | к с паралелки                                                                                                    | 1                                                                                          |                                                  |                                                    |                                                                                   |                                                                                                    |                                                                            |                                                                      |
| Списъ<br>Първие                                     | к с паралелки                                                                                                    | 1                                                                                          |                                                  |                                                    |                                                                                   |                                                                                                    |                                                                            |                                                                      |
| Списъ<br>Първие<br>Показване                        | к с паралелки<br>тап<br>на 10 - резултата                                                                                                    | 1                                                                                          |                                                  | Excel PDF                                          |                                                                                   | Търсене във                                                                                                    | всички колони:                                                             |                                                                      |
| Списъ<br>Първи е<br>Показване<br>Код                | к с паралелки<br>тап<br>на 10 - резултата<br>Училище                                                                                                    | Паралелка                                                                                  | Места о<br>общо/<br>мъже/<br>жени                | Excel PDF                                          | о<br>Профил/Професия                                                              | Търсене във<br>валообразуване                                                                                             | Всички колони:<br>Форма                                                    | Чумд език                                                            |
| Списъ<br>Първи е<br>Показване<br>Код                | К С Паралелки<br>ттап<br>на 10 • резултата<br>Училище<br>Национална<br>проессионална<br>гимназия по прецизна<br>техника и опрецизна<br>леменосе", ГР.СОФИЯ                                                                          | 1<br>Паралелка с не                                                                        | Места о<br>общо/<br>мъже/<br>жени<br>20/-/-      | Езсеі PDF<br>Тип<br>професионална                  | Профил/Професия<br>Медицинска техника                                             | Търсене във<br>Балообразуване<br>(2 * БЕЛ + 2 * МАТ) + (1 *<br>БЕЛ + 1 * М)                                               | всички колони:<br>Срок и форма<br>5 години<br>днезна                       | ч <b>ужд език</b><br>Немски език<br>развирено                        |
| Списъ<br>Първие<br>Показване<br>Код<br>0317<br>0319 | К С ПАРАЛЕЛКИ<br>тап<br>на 10 • резултата<br>Училище<br>национална<br>проесионална<br>текника и оптика *и. в.<br>ложнесее", ГР Осоня<br>национална<br>проесционална<br>полецизна<br>текника и потика *и. в.<br>ложенсее", ГР. Осоня | 1<br>Паралелка<br>Медицинска техника - НЕ<br>Измереателиа и<br>организационна техника - АЕ | Места общо/<br>мъже/<br>жени<br>26/-/-<br>28/-/- | Ексеl РDF<br>Тип<br>професионална<br>професионална | Профил/Професии<br>Медицинска техника<br>Измервателна и<br>организационна техника | Търсене във<br>Балообразуване<br>(2 * БЕЛ + 2 * МАТ) + (1 *<br>БЕЛ + 1 * М)<br>(2 * БЕЛ + 2 * МАТ) + (1 *<br>БЕЛ + 1 * М) | ВСИЧКИ КОЛОНИ:<br>Срок и форма<br>5 години<br>диевна<br>5 години<br>диевна | Чужд език<br>Немски език<br>разширено<br>Английски език<br>разширено |

Тук можете да видите и формулата, по която се образува балът за всяка отделна паралелка - в първите скоби от формулата са точките от НВО по български език и литература и математика, умножени със съответния коефициент; във вторите скоби са точките по съответния предмет, получени чрез преобразуване на оценките от свидетелството за основно образование (отличен 6 - 50 т., много добър 5 - 39 т., добър 4 - 26 т., среден 3 - 15 т.).

*Стъпка 5:* От меню "Желания" може да подадете Вашето заявление чрез бутона "Въвеждане на желания". За I етап това ще е възможно от 08.07.2025 г. (0:00 часа) до 10.07.2025 г. (23:59 часа) включително, за III етап от 28.07.2025 г. до 29.07.2025 г. включително, а за IV етап от 04.08.2025 г. до 05.08.2025 г. включително.

| ични данни                                                                                                    |                                                                                                    |                                                                                                    |                                                                                                    |        |
|----------------------------------------------------------------------------------------------------|----------------------------------------------------------------------------------------------------|----------------------------------------------------------------------------------------------------|----------------------------------------------------------------------------------------------------|--------|
| содящ №                                                                                                    | ELH                                                                                                    | Пол                                                                                                    | Роден/а                                                                                                    |        |
|                                                                                                    |                                                                                                    |                                                                                                    |                                                                                                    |        |
| ле                                                                                                    | Пре                                                                                                    | зиме                                                                                                    | Фамилия                                                                                                    |        |
|                                                                                                    |                                                                                                    |                                                                                                    |                                                                                                    |        |
|                                                                                                    |                                                                                                    |                                                                                                    |                                                                                                    |        |
| Келания<br>Важно:<br>• От тук можете да и                                                                                                    | зтеглите инструкцията за опline как                                                                                                    | ндидатстване след 7. клас                                                                                                    |                                                                                                    |        |
| Келания<br>Важно:<br>• От тук можете да и<br>• Оценките от свидет<br>• Корекция на вече под<br>• Корекция на вече под<br>• За труви етап подава<br>• За а труви етап подава<br>• За а труви етап подава<br>• За четеърти етап пода<br>• За четеърти етап пода<br>• За четеърти етап с<br>• За дотънително под<br>• След приключване на<br>• Ще разполагате с 30<br>системата це в и пра | ятеглите инструкцията за online ка<br>елствата се прехвърлят при подаван<br>здено заявление може да се прави в Р<br>ддено заявление за РУО София-града м<br>нето на заявления стартира на 08.0<br>ането на заявления стартира на 28.<br>даването на заявления стартира на<br>ването на заявления стартира на<br>ването на заявления стартира на<br>ването на заявления стартира на<br>ването на заявления стартира на<br>ването на заявления стартира на<br>вовеждането и подреждане на жел<br>минути за подреждане на желаният<br>дложи повторно подреждане на жел | ндидатстване след 7. клас<br>не на заявление или на по-късен етап, при синхря<br>УО или през системата<br>юлже да се извършав в училищата гнезда или пр<br>7.2025 00:00 часа и ще приключи на 10.07.2025<br>07.2025 00:00 часа и ще приключи на 29.07.202<br>04.08.2025 00:00 часа и ще приключи на 05.08.<br>5.07.2025 00:00 часа и ще приключи на 05.08.<br>5.07.2025 00:00 часа и ще приключи на 05.08.<br>15.07.2025 00:00 часа и ще приключи на 05.08.<br>15.07.2025 00:00 часа и ще приключи на 05.08.<br>15.07.2025 00:00 часа и ще приключи на 05.08.<br>15.07.2025 00:00 часа и ще приключи на 05.08.<br>15.07.2025 00:00 часа и ще приключи на 05.08. | низация<br>13 системата<br>23:59 часа<br>5 23:59 часа<br>025 23:59 часа<br>125 23:59 часа<br>125 23:59 часа<br>125 23:59 часа<br>125 23:59 часа<br>126 чрез бутон "Подаване на заявление" !<br>пе в рамките на тези 30 минути да подадете заявле | нието, |

След избор на бутон "Въвеждане на желания" трябва да изберете регионалното управление на образованието (РУО), за което желаете да кандидатствате. На първо място в списъка се визуализира Вашата област, според това кое училище завършвате. Можете да кандидатствате едновременно в повече от една област като за целта трябва да подадете ново заявление за всяка област по отделно.

|                                                               | Контакти Помощ Календар                                       |
|---------------------------------------------------------------|---------------------------------------------------------------|
| БУРГАС<br>ВАРНА<br>ВЕЛИКОТЪРНОВО<br>ВИДИН<br>ВРАЦА<br>ГАБРОВО | РЕПУБЛИКА БЪЛГАРИЯ<br>Министерство на образованието и науката |
| ДОБРИЧ<br>Лич КЪРДЖАЛИ<br>КЮСТЕНДИЛ                           | нки План-прием Желания Класиране Изход                        |
| ЛОВЕЧ<br>МОНТАНА<br>ПАЗАРДЖИК<br>ПЕРНИК<br>ПЛЕВЕН             | НВО 7. клас                                                   |
| ПЛОВДИВ<br>РАЗГРАД<br>РУСЕ<br>СИЛИСТРА                        | элания за първи етап                                          |
| Избор на РУО                                                  | v                                                             |

© 2022 Министерство на образованието и науката.

Няма ограничения относно броя на въвежданите желания като системата следи да не допуска дублирани паралелки.

Важно е да знаете, че алгоритъмът за класиране ще Ви класира на най-горното възможно желание (паралелка), за което Ви достига бал и не е необходимо да се опитвате да подреждате желанията по друг критерий освен по Ваш личен избор.

Желанията се въвеждат директно чрез код на паралелка или чрез избор на бутон "Лупичка" <a>(визуализира се падащо меню с имената на училищата).</a>

| f 🖌 🖉              |                                                                             | Контакти                                                          | Помощ                                | Календар |
|--------------------|-----------------------------------------------------------------------------|-------------------------------------------------------------------|--------------------------------------|----------|
|                    | <ul> <li>РЕПУБЛИКА БЪЛГАРИЯ</li> <li>Министерство на образование</li> </ul> | то и науката                                                      |                                      |          |
| Личниданни         | Избор на паралелка                                                          |                                                                   |                                      |          |
|                    | Училище                                                                     | Паралелки                                                         |                                      |          |
| Въвежд             |                                                                             | 0344 - Организация на хотелиерството - АЕ                         |                                      |          |
| СОФИЯ-ГРАД         | Професионална гимназия по туризъм "Алеко Константинов", -<br>ГР.БАНКЯ       | 0355 - Производство и обслужване в заведе<br>0358 - Кетърияг - АЕ | енията за хранене и развлечения - АЕ |          |
| N <sup>2</sup> Kog |                                                                             | 0362 - Производство на кулинарни изделия                          | и налитки - готвач                   |          |
| 1 0344             |                                                                             |                                                                   | I                                    | Oncas    |
| 2 💭 Код на п       |                                                                             |                                                                   |                                      |          |
| в 🚺 Код на п       |                                                                             |                                                                   |                                      |          |
| 4 <b>1 1</b>       |                                                                             |                                                                   |                                      |          |
|                    |                                                                             |                                                                   |                                      |          |

Ако избраната паралелка е професионална, то за нея се изисква медицинско свидетелство. Можете да го прикачите чрез бутон "Прикачване на медицинско свидетелство (PDF)", като системата изисква файлът да е във формат PDF и да не е по-голям от 2 MB. Едно медицинско свидетелство се отнася за неограничен брой избрани професионални паралелки.

| <b>f ¥</b> %              |                                                                                                    | Контакти                                                                                | Помощ | Календар |
|---------------------------|----------------------------------------------------------------------------------------------------|-----------------------------------------------------------------------------------------|-------|----------|
| PE<br>Mv                  |                                                                                                    |                                                                                         |       |          |
| Лични данни Изпити Оценки |                                                                                                    |                                                                                         |       |          |
|                           | Внимание                                                                                                    |                                                                                         |       |          |
| Въвеждане на желани       | ИЯ За първи<br>прикачите такова, е необходимо к<br>представи при записването. В про<br>мястото си в класирането. Желает | ско свидетелство. Ако не<br>андидата да го<br>тивен случай губи<br>ге ли да продължите? |       |          |
| IF Kat                    | Yexteens                                                                                                    | Не Да 🗸                                                                                 |       |          |
| 1 Kagisa napanapat        |                                                                                                    |                                                                                         |       |          |
| 2 🗘 Kon va neparienca 🔍 🛙 |                                                                                                    |                                                                                         |       |          |
| a Kati na napanahaa 🤐 🛙   |                                                                                                    |                                                                                         |       |          |
| 4 🗘 Kati ka napaminia 🍳 🛙 |                                                                                                    |                                                                                         |       |          |
|                           | © 2022 Министерство на обр                                                                                              | азованието и науката.                                                                   |       |          |

Имате възможност да подадете заявлението, а на по-късен етап да прикачите медицинското свидетелство. Ако не прикачите свидетелството, е необходимо да го представите при записването. В противен случай губите мястото си в класирането.

Със стрелките пред кодовете може да сменяте местата на желанията. Ще разполагате с 30 минути за подреждане на желанията преди да подадете заявлението. За целта ще се визуализира таймер на страницата. Ако не успеете в рамките на тези 30 минути да подадете заявлението, системата ще ви предложи повторно подреждане на желанията.

След приключване на въвеждането и подреждането на желанията трябва да подадете Вашето заявление чрез бутон "Подаване на заявление"!

| C              | офия-град 🗸              |                                                  |                                                |
|----------------|--------------------------|--------------------------------------------------|------------------------------------------------|
| N <sup>2</sup> | Код                      | Училище                                          | Паралелка                                      |
| 1              | Ç 0463 Q 😫               | 78. Средно училище "Христо Смирненски", ГР.БАНКЯ | Извършване на термални процедури - АЕ НЕ       |
| 2              | Ĵ 0468 🔍 🔍 🗎             | 78. Средно училище "Христо Смирненски", ГР.БАНКЯ | Софтуерни и хардуерни науки - АЕ интензивно РЕ |
| 3              | 🗘 Код на паралелка 🔍 🗃   |                                                  |                                                |
| 4              | 🗘 Код на паралелка 🔍 🗃   |                                                  |                                                |
| 5              | 🗘 Код на паралелка 🔹 🍳 🗎 |                                                  |                                                |

Визуализира се бланка на "Декларация за съгласие", в която трябва да се попълнят трите имена на родител или настойник, който дава съгласието си по смисъла на чл. 12, ал. 2 от Закона за предучилищното и училищното образование относно заявените желания за класиране в посочените училища и съответните профили и специалности от професии за прием в VIII клас, както и телефон и/или е-mail на родител за връзка и се натиска бутон "Запис".

|            | НВО 7. КЛАС<br>не на желания за първи етап                                                                                                    |
|------------|----------------------------------------------------------------------------------------------------|
| СОФИЯ-ГРАД | ДЕКЛАРАЦИЯ ЗА СЪГЛАСИЕ                                                                                                    |
| 1 0463     | по чл. 12, ал. 2 от Закона за предучилищното и училищното образование                                                                                                    |
| 2 0344     | Аз имена на родител телефон/мейл                                                                                                    |
| з 🚺 коди   | , родитол на TEST TEST TEST, наразявам своето съгласне по симесъла на чл. 12, вл. 2 от Закона за предучилищното и училищното образование относно<br>заявените желания за класиране в посочените училища и съответните профили и специалности от професии за прием в VIII клас. |
| 4 C Kost H | Внимание!                                                                                                    |
| 5 6 Kog w  | След запис на желанията няма да имате право да ги променяте !                                                                                                    |
| -          | Отгаз Зание 🗸                                                                                                    |
| Sanne Mar  |                                                                                                    |
|            |                                                                                                    |
|            |                                                                                                    |
|            |                                                                                                    |

Системата генерира уникален номер на заявлението, който е различен от входящия номер на ученика и се визуализира списъка с желанията.

| f 🍠 🔊                                           |                                                                               | Контакти          | Помощ                                  | Календар |  |
|-------------------------------------------------|-------------------------------------------------------------------------------|-------------------|----------------------------------------|----------|--|
|                                                 | РЕПУБЛИКА БЪЛГАРИЯ<br>Министерство на образованието и на                      | уката             |                                        |          |  |
| Лични данни Изпити                              | і Оценки План-прием Желания Класиране Изход                                   |                   |                                        |          |  |
|                                                 | НВО 7. кла                                                                    | C                 |                                        |          |  |
| Желания<br>Вашето за<br>РУО СОФІ<br>Входящ № на | явление е прието успешно!<br>1Я-ГРАД<br>заявление: 2260028 / 02.07.2022 13:56 |                   |                                        |          |  |
| № Кад                                           | Училище                                                                       | Паралелка         |                                        |          |  |
| 1 0463                                          | 78. Средно училище "Христо Смирненски", ГР.БАНКЯ                              | Извършване на те  | рмални процед <mark>ури</mark> - AE HE |          |  |
| 2 0344                                          | Професионална гимназия по туризъм "Алеко Константинов", ГР.БАНКЯ              | Организация на хо | отелиеротвото - АЕ                     |          |  |
| 🕀 Печат                                         |                                                                               |                   |                                        |          |  |
|                                                 | © 2022 Министерство на образование                                            | го и науката.     |                                        |          |  |

При повторно отваряне на меню "Желания" се визуализира списък с текущо подадените заявления, като има възможност за: прикачване на медицинско свидетелство, въвеждане на ново заявление за друго РУО и отпечатване на текущо въведените заявления.

## Важно:

Ако сте допуснали грешка при подредбата на желанията, то може да:

- отидете на място в РУО, а по решение на РУО и в определените училища-гнезда, където да подадете своето коригирано заявление;

- подадете ново заявление през системата от меню "Желания" и бутон "Въвеждане на желания". Ще ви се визуализира списъка с паралелките, които сте подали предходния път и може да ги пренаредите, да премахнете или добавите нови паралелки. В системата ще се пази **само последното подадено заявление**. Това е възможно да стане само в периода на подаване на заявленията за I, III и IV етап.

Оценките от свидетелството за основно образование се прехвърлят автоматично. В РУО се проследява този процес и не се извършва класиране преди всички необходими оценки от свидетелството за основно образование да са заредени в системата.